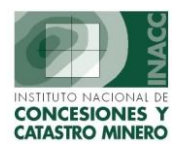

# Manual de Usuario: Seguimiento de Documentos

# Acceso

| Seguimiento de expedientes           | 3         |
|--------------------------------------|-----------|
| Monitoreo de Expedientes             | 18        |
| Ubicación de Documentos              | 19        |
| Consultar Resultados de los Escritos | 24        |
| Expedientes en uso                   | 25        |
| Envío de Expedientes                 | <b>26</b> |

Actualizado al 21 de Julio del 2004.

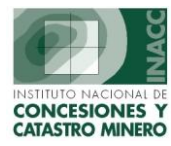

# Acceso

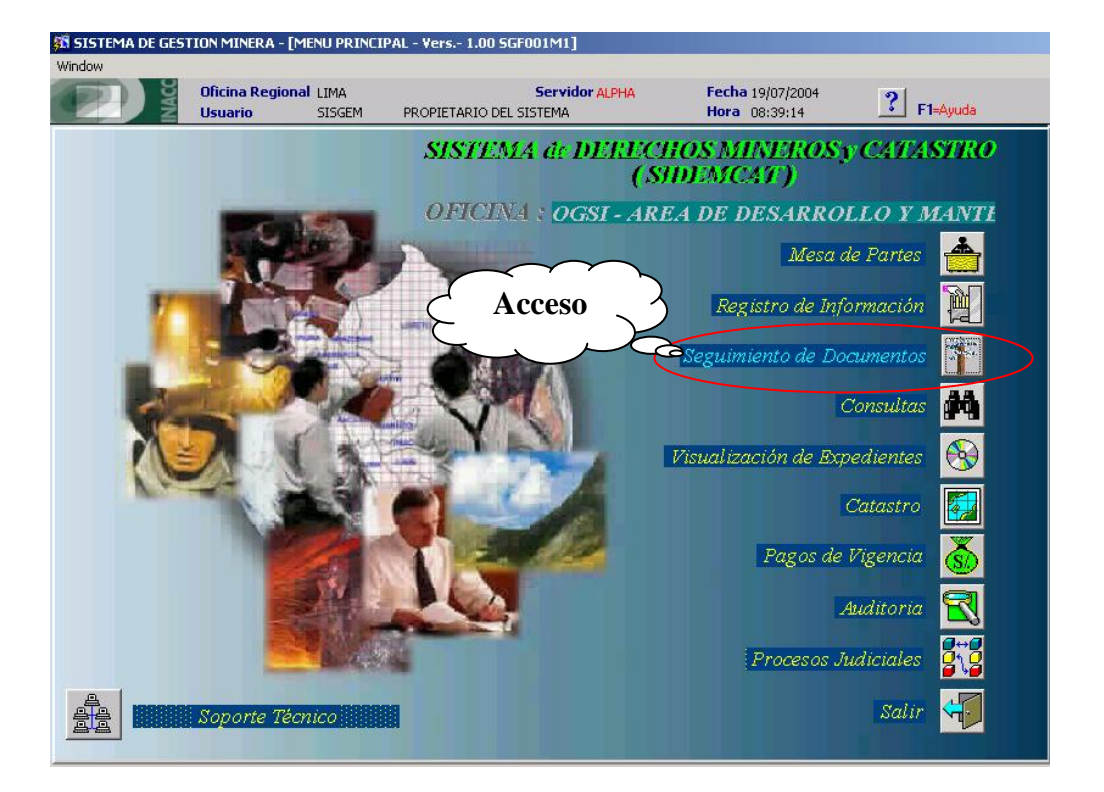

Este módulo esta orientado al perfil de usuario que se encarga de revisar los expedientes mineros como para los que realizan el mantenimiento de dicho expedientes, este menú presenta cuatro opciones, las cuales son representadas por sus respectivos botones en la barra del menú principal, las opciones son:

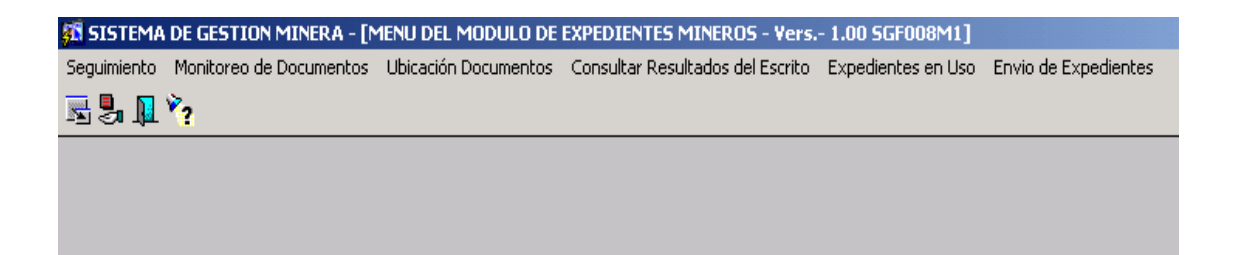

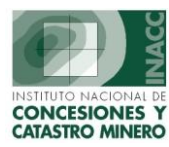

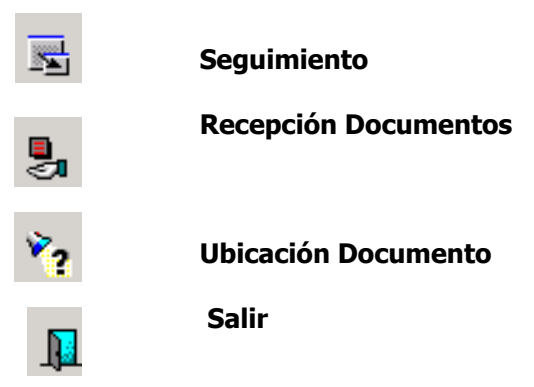

# Seguimiento de expedientes

Para un mejor control de los Expedientes Mineros, se hará el seguimiento de expedientes en la cual se generaran los cargos respectivos.

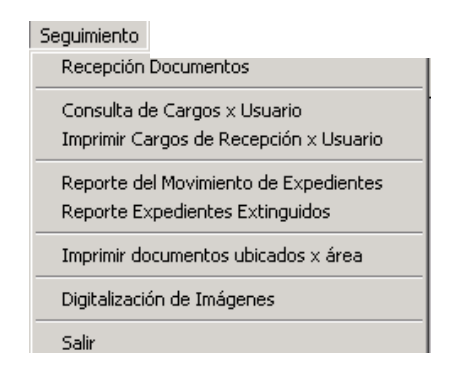

#### 1. Recepción Documentos

En esta ventana se muestra el acceso a la entrega o recepción de expedientes, en la cual al haber ingresado el usuario su código, se mostrará la oficina regional, el área a la que pertenece y nombre del usuario para que ingrese su clave.

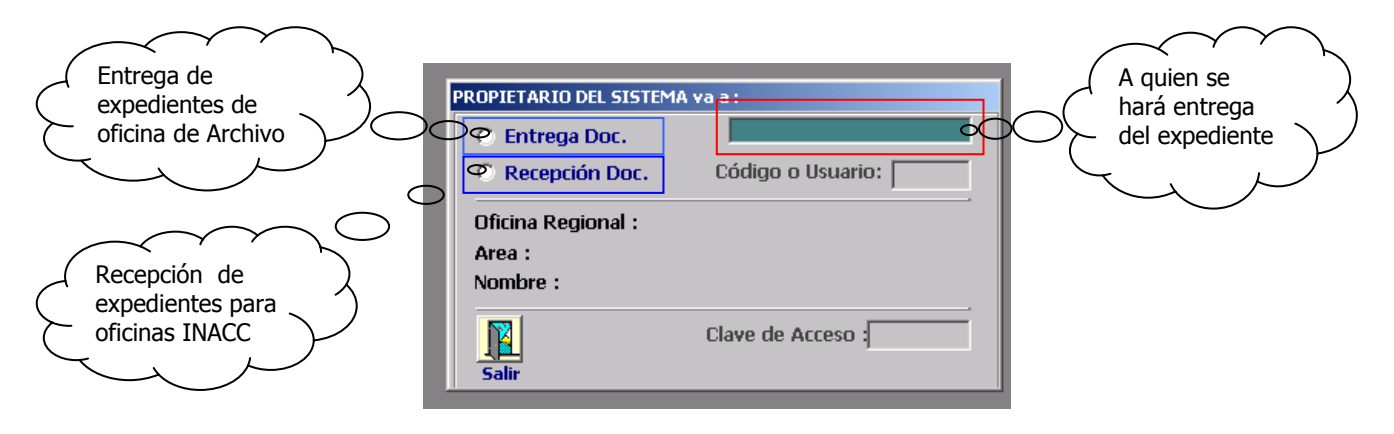

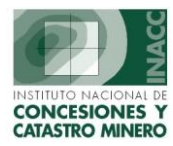

A continuación se puede acceder a Recepción de Documentos seleccionando las Opciones de:

- Entrega Documentos.
- Recepción Documentos.

#### a) Entrega de Documentos

Si por algún motivo no ingresara correctamente su contraseña le aparecerá el siguiente mensaje.

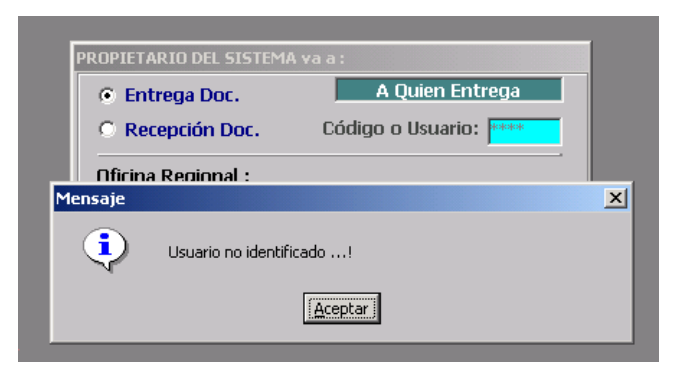

Al darle aceptar, se deberá de seleccionar la opción de nuevo **de Entrega de Documentos** para el ingreso de la contraseña.

Al seleccionar la siguiente opción, aquí deberá de ingresar el Código o el Usuario Registrado.

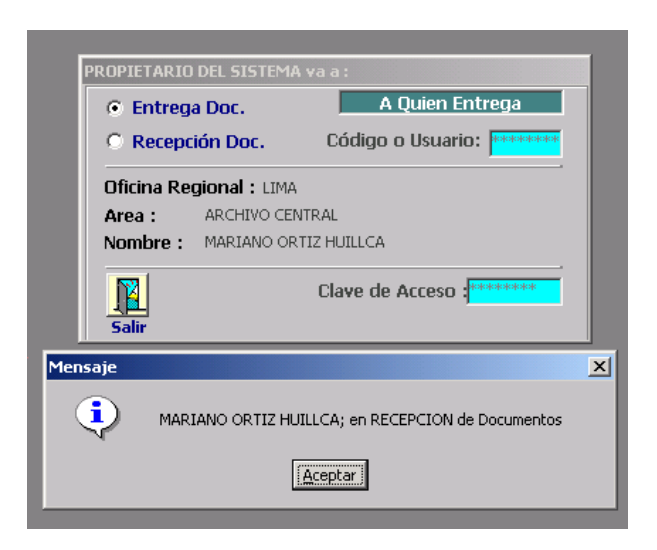

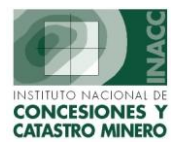

### **Barra de Opciones**

Barra de opciones y botones de uso general en todas los aplicativos del sistema. Se muestra además datos principales de control de acceso (Oficina Regional, usuario, fecha y hora de conexión). En la parte superior (Titulo de la Ventana), se especifica el nombre del Aplicativo o modulo del sistema, versión y código del programa activado.

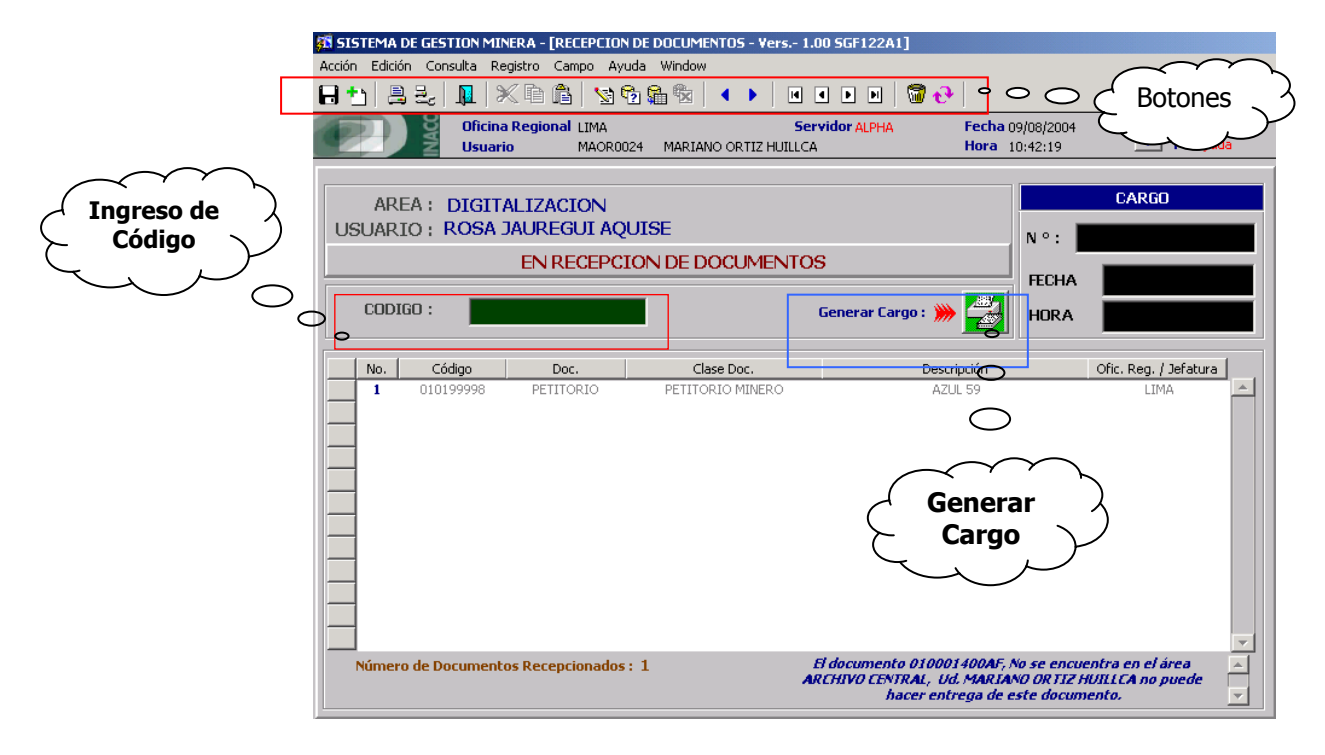

#### BOTONES

| GRABAR          | CORTAR               | INGRESAR<br>CONSULTA  | PRIMER<br>REGISTRO |
|-----------------|----------------------|-----------------------|--------------------|
| T NUEVO         | COPIAR               | EJECUTAR<br>CONSULTA  | PAGINA<br>ARRIBA   |
|                 | PEGAR                | CANCELAR<br>CONSULTA  | PAGINA<br>ABAJO    |
| CONFIGURAR IMP. | EDITAR               | REGISTRO<br>ANTERIOR  | ULTIMO<br>REGISTRO |
| SALIR SALIR     | ELIMINAR<br>REGISTRO | REGISTRO<br>SIGUIENTE | REVERTIR           |

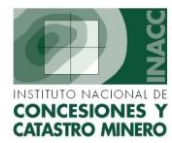

| <b>GRABAR :</b> Realiza la confirmación de las modificaciones e ingreso de datos.                             | <b>EJECUTAR CONSULTA :</b> Ejecuta el criterio de búsqueda previamente definido.            |
|----------------------------------------------------------------------------------------------------|---------------------------------------------------------------------------------------------|
| <b>NUEVO :</b> Prepara la pantalla para el ingreso de datos.                                                  | <b>CANCELAR CONSULTA :</b> Cancela la consulta preparada anteriormente.                     |
| <b>IMPRIMIR:</b> Invoca a la ventana control de impresión del sistema.                                        | <b>REGISTRO ANTERIOR :</b> Retrocede una posición de registro.                              |
| <b>CONFIGURAR IMPRESORA</b> : Permite configurar la impresora o seleccionar otra impresora.                   | <b>REGISTRO SIGUIENTE:</b> Avanza una posición de registro.                                 |
| <b>SALIR:</b> Abandona el aplicativo o sistema actual.                                                        | <b>PRIMER REGISTRO:</b> Posicionarse en el primer registro de donde se encuentre el cursor. |
| <b>CORTAR:</b> Realiza el corte de la cadena seleccionada enviando al buffer de la PC. la cadena seleccionada | <b>PAGINA ARRIBA:</b> Avanza una página hacia arriba.                                       |
|                                                                                                    |                                                                                             |
| <b>COPIAR:</b> Copia el contenido que se encuentra en el buffer de la PC. En el campo posicionado.            | <b>PAGINA ABAJO:</b> Avanza una página hacia abajo.                                         |
| <b>PEGAR:</b> Pega el contenido que se encuentra<br>en el buffer de la PC. En el campo posicionado.           | ULTIMO REGISTRO: Posicionarse en el<br>último registro de donde se encuentre el<br>cursor   |

| en el buffer de la PC. En el campo posicionado.                                              | último registro de donde se encuentre el<br>cursor.                                                          |
|----------------------------------------------------------------------------------------------|----------------------------------------------------------------------------------------------------|
| <b>EDITAR:</b> Edita la cadena seleccionada haciendo uso de una ventana de edición estándar. | <b>ELIMINAR REGISTRO:</b> Elimina un registro, donde se encuentra posicionado el cursor.                     |
| <b>INGRESAR CONSULTA</b> : Permite iniciar el criterio de búsqueda                           | <b>REVERTIR:</b> Restablece los cambios,<br>eliminaciones u otras alteraciones a la<br>información original. |

### b) Recepción de Documentos

En el caso de seleccionar la segunda opción de Recepción Documento, las ventanas como el procedimiento es similar al de entrega de Documento, esta segunda opción es la más usada.

| PROPIETARIO DEL SISTEMA va a : |                   |  |  |  |
|--------------------------------|-------------------|--|--|--|
| C Entrega Doc.                 |                   |  |  |  |
| C Recepción Doc.               | Código o Usuario: |  |  |  |
| Oficina Regional :             |                   |  |  |  |
| Area :                         |                   |  |  |  |
| Nombre :                       |                   |  |  |  |
| Salir                          | Clave de Acceso   |  |  |  |

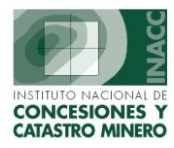

### 2. Consulta de Cargos por Usuarios

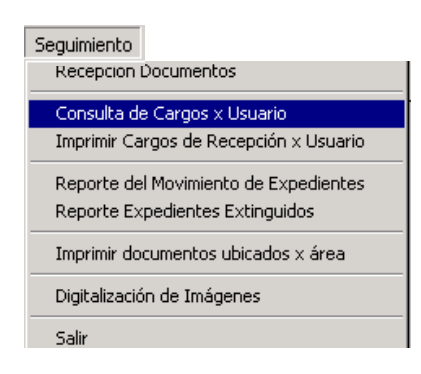

Esta ventana visualiza los Cargos registrados en el SIDEMCAT, teniendo como ayuda las opciones de búsqueda al dar clic derecho al Mouse.

| CONSULTA CARGO X USUARIOS - Versión 1.00 - SGF123A1                            |                                                    |                                 |                                      |            |                |      |   |
|--------------------------------------------------------------------------------|----------------------------------------------------|---------------------------------|--------------------------------------|------------|----------------|------|---|
| BUSQUEDA POR CARGO                                                             | Cargo<br>Año<br>Mes y Año<br>Fecha de<br>Hora de R | ) (MMYY<br>Recepció<br>ecepciór | (Y)<br>in (DD/MM/YYY<br>1 (HH:MI:SS) | () (CEPCIO | DN<br>Hoa Rec. | Tot. |   |
| DATOS DE SALIDA DEL DOCUMENTO                                                  |                                                    | 2001                            | 0000163089                           | 03/01/2001 | 17:22:10       | 1    | 1 |
| Código Fecha Hora Tiempo de Permanencia Oficina De                             | stino                                              | 2001                            | 0000163090                           | 03/01/2001 | 17:22:11       | 1    |   |
| 8016808X0 )7/12/2000 5:57:2 (s) 3 Hora(s) 37 Minuto(s) 56 Seg ind dgcm - unida | d técnica 🔺                                        | 2001                            | 0000174546                           | 14/05/2001 | 10:44:56       | 1    |   |
|                                                                                |                                                    | 2001                            | 0000188332                           | 28/08/2001 | 11:57:23       | 1    |   |
|                                                                                |                                                    | 2001                            | 0000188333                           | 28/08/2001 | 11:57:24       | 1    |   |
|                                                                                |                                                    | 2001                            | 0000188334                           | 28/08/2001 | 11:57:24       | 1    |   |
|                                                                                |                                                    | 2001                            | 0000188335                           | 28/08/2001 | 11:57:24       | 1    |   |
|                                                                                |                                                    | 2001                            | 0000188336                           | 28/08/2001 | 11:57:25       | 1    |   |
| Cambiar de                                                                     |                                                    | 2001                            | 0000188337                           | 28/08/2001 | 11:57:25       | 1    |   |
|                                                                                |                                                    | 2001                            | 0000196052                           | 15/11/2001 | 17:40:50       | 1    |   |
|                                                                                |                                                    | 2002                            | 0000199369                           | 03/01/2002 | 15:54:51       | 1    |   |
|                                                                                |                                                    | 2002                            | 0000199372                           | 03/01/2002 | 15:59:46       | 1    |   |
|                                                                                |                                                    | 2002                            | 0000199373                           | 03/01/2002 | 16:01:24       | 1    |   |
|                                                                                |                                                    | 2002                            | 0000199375                           | 03/01/2002 | 16:03:29       | 1    |   |
|                                                                                | 7                                                  | 2002                            | 0000199378                           | 03/01/2002 | 16:05:18       | 1    |   |
|                                                                                |                                                    | 2002                            | 0000199380                           | 03/01/2002 | 16:11:04       | 1    |   |
| Total Documentos> 1 <u>Reto</u>                                                | ornar                                              | 2002                            | 0000199381                           | 03/01/2002 | 16:12:21       | 1    | - |
| /                                                                              | т                                                  | otal Ca                         | argos                                | > 「        | 72             |      |   |

#### 3. Imprimir Cargos de recepción por usuario

Esta opción permite imprimir listados de Cargos de recepción de documentos. En la ventana que se muestra seleccione el usuario e ingrese los rangos de fechas de recepción para el listado.

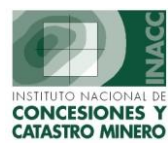

| Seguimiento                                                              |
|--------------------------------------------------------------------------|
| Recepción Documentos                                                     |
| Consulta de Cargos x Usuario                                             |
| Imprimir Cargos de Recepción x Usuario                                   |
| Reporte del Movimiento de Expedientes<br>Reporte Expedientes Extinguidos |
| Imprimir documentos ubicados $\times$ área                               |
| Digitalización de Imágenes                                               |
| Salir                                                                    |

| USUARIO :                                                                                                    | Lista de Valores                                                                                                    |
|----------------------------------------------------------------------------------------------------|----------------------------------------------------------------------------------------------------|
| PROPIETARIO DEL SISTEMA                                                                                         | Find %                                                                                                    |
| De Otros Usuarios AREA : OGSI - AREA DE DESARROLLO Y MANTENIMIENTO  C Diario C Rango de Fechas DE 16/07/2004 AL | JSUATIO Nombre<br>AAVI0512 ADELA AVILA BOLIVAR<br>ADSISGEM ADMINISTRADOR DEL SISTEMA<br>ACAS0484 ALEX CASTILLA RUBIO<br>ACHA0540 ALICIA CHAVARRIA<br>ATUM0591 ANA MARIA TUMIALAN VLASICA<br>ANCH0296 ANGEL CHAVEZ MENDOZA<br>APAL0605 ANGELICA PALACIO TOVAR<br>ASAL0453 ANTONIO SALAZAR<br>AARC0604 APOYO REGISTRO DE INFORMACION<br>APER0584 ARCHIVO PERIFERICO<br>4 |
| 3 4                                                                                                    | Find OK Ca                                                                                                    |

### 4. Reporte del Movimiento de Expedientes

La siguiente ventana visualiza el movimiento del expediente desde su recepción hasta su actual revisión.

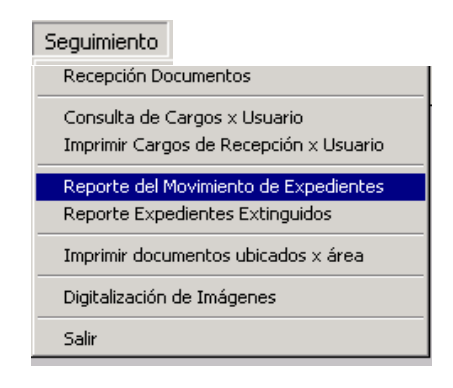

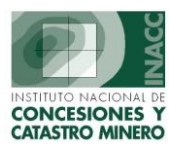

| Selección                  |     |            |             |      |
|----------------------------|-----|------------|-------------|------|
| <ul> <li>Diario</li> </ul> |     |            |             |      |
| C Rango de Fechas          | DEL | 16/07/2004 | AL          |      |
|                            |     |            |             |      |
| C Mensual                  | MES |            | -           |      |
|                            |     |            |             |      |
|                            | AÑO | 2004       | _           |      |
|                            |     |            | C Recepcion | ados |
|                            |     |            | • Atendidos | 5    |
|                            |     |            |             |      |
|                            |     |            |             |      |

### 5. Reporte Expedientes Extinguidos

Visualiza expedientes que en el tiempo perdieron su validez referentes a un derecho minero determinado.

| Seguimiento<br>Recepción Documentos<br>Consulta de Cargos x Usuario<br>Imprimir Cargos de Recepción x Usuario<br>Reporte del Movimiento de Expedientes |   |                    |               |
|----------------------------------------------------------------------------------------------------|---|--------------------|---------------|
| Reporte Expedientes Extinguidos                                                                                                    |   |                    |               |
| Imprimir documentos ubicados × área                                                                                                    |   |                    |               |
| Digitalización de Imágenes                                                                                                    |   |                    |               |
| Salir                                                                                                    |   |                    |               |
|                                                                                                    |   |                    |               |
| DERECHOS MINEROS EXTINGUIDOS                                                                                                    |   | Rango de<br>Fechas | $\overline{}$ |
| DERECHOS MINEROS EXTINGUIDOS      Selección      Diario      Rango de Fechas     DEL 16/07/2004 AL                                                     | • | Rango de<br>Fechas | $\mathcal{F}$ |
| Selección                                                                                                    |   | Rango de<br>Fechas | $\mathcal{F}$ |

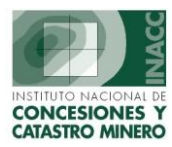

#### 6. Imprimir Documentos ubicados por Area

Lleva el control de inventario de la ubicación de los documentos que se encuentran en las oficinas encargadas de la revisión de los expedientes.

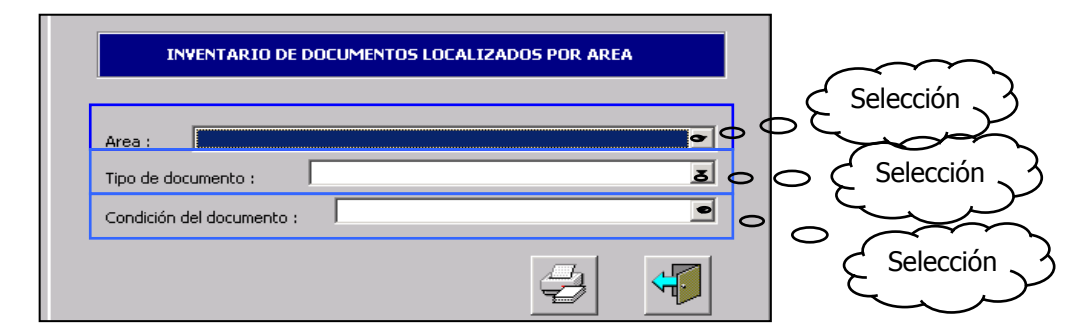

#### 7. Digitalización de Imágenes

| Seguimiento                                                              |
|--------------------------------------------------------------------------|
| Recepción Documentos                                                     |
| Consulta de Cargos x Usuario<br>Imprimir Cargos de Recepción x Usuario   |
| Reporte del Movimiento de Expedientes<br>Reporte Expedientes Extinguidos |
| Imprimir documentos ubicados x área                                      |
| Digitalización de Imágenes                                               |
| Salir                                                                    |

La siguiente ventana permite generar reportes de expedientes por digitalizar para un rango determinado de fechas en las que fueron ingresadas.

|                           | REPORTE DE DIGITALIZACION                    |         |
|---------------------------|----------------------------------------------|---------|
|                           | RANGO DE FECHAS                              |         |
|                           | Desde 02/08/2004 Hasta : 06/08/2004          |         |
|                           | TIPO DE REPORTE                              |         |
|                           | © CONSOLIDADO C DETALLADO                    | $\sim$  |
| (Imprimir)                | OPCIONES Imprimir                            | . )     |
| Reportes<br>Digitalizados | C C Listado d<br>Reportes a<br>sin Digitalia | e<br>ún |
|                           | LISTADO DE EXPEDIENTES POR DIGITALIZAR       |         |
|                           |                                              | /       |

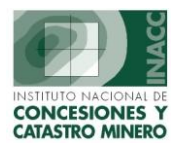

# Monitoreo de Expedientes

La siguiente ventana muestra un resumen de Cantidad y Tipo de expediente que puede estar asignado a una persona encargada o a un área específico en el cual se encuentre el expediente determinando también una fecha de movimiento del expediente.

| MONITOREO DE MOVIM                      | IIENTO DE E | XPEDIENTES - V          | /ers 1.30 5 | GF129A1               |                     |          |
|-----------------------------------------|-------------|-------------------------|-------------|-----------------------|---------------------|----------|
|                                         |             |                         | Fecha :     |                       |                     |          |
| C Persona                               |             |                         | 2           | 1/07/2                | 004                 |          |
| Condicion de Fechas<br>En la Fecha Indi | cada        | <b>V</b>                | / 🖻 🛯       | 08:01:                | 12 🛛 💆              | ſ        |
| Busqueda global                         | Busqued     | a por <u>s</u> eleccion | 1           |                       | /                   |          |
|                                         |             | CANTIDAI<br>Der, Minero |             | MENTOS UB<br>Escritos | ICADOS<br>Cuadernos |          |
|                                         |             |                         |             |                       |                     | <b>_</b> |
|                                         | Reti        | oceder                  |             | Av                    | anzar e             |          |
|                                         | er          | días                    |             |                       | días                |          |
|                                         |             |                         |             |                       |                     |          |
|                                         |             |                         |             |                       |                     | -        |
| 4                                       | TOTAL       | <u>_</u>                |             | <u></u>               |                     |          |

### Regresar Índice

### **Ubicación de Documentos**

Esta opción permite tener una referencia de la ubicación de un Derecho Minero después de su recepción hasta su movimiento de oficinas para la evaluación respectiva.

| Ubicación Documentos<br>Expedientes        |
|--------------------------------------------|
| Areas Restringidas a la Actividad Minera   |
| Escritos                                   |
| Cuadernos                                  |
| Unidades Económicas Administrativas (UEAS) |
| Expedientes Judiciales                     |

### a) Ubicación de Expedientes

En esta pantalla se puede realizar la consulta por nombre y/o código del derecho minero (expediente) sobre el campo localizado en la parte superior, en este campo se encuentra un mensaje el cual nos indica que se puede activar un menú de búsqueda con tan solo picar con el click derecho del mouse sobre el campo.

K:\A\_Desarrollo\Manuales de Usuario\Sidemcat\Seguimiento de Documentos\Seguimiento\_d\_Documentos.doc

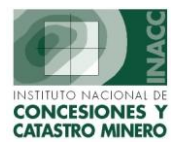

En la lista de expedientes que se encuentra en la parte inferior y primer nivel de navegación, al posicionarse sobre uno de los derechos mineros de esta lista se mostrara en el segundo nivel, el movimiento histórico del expediente. En el último nivel se muestra el movimiento mas reciente realizado con el expediente.

En estas listas tanto la histórica como la del movimiento actual nos muestran tiempos transcurridos, medidos con la fecha de entrada y la fecha de salida del documento en cada área.

| UE | BICACION DE ES                                                                                                    | SCRITOS - Vers    | sión 1.40 - SGF032A1    |                    |                  |                              |                 |          |              |                     |    |
|----|----------------------------------------------------------------------------------------------------|-------------------|-------------------------|--------------------|------------------|------------------------------|-----------------|----------|--------------|---------------------|----|
|    | BUSQUEDA PO<br>LISTA DE ESCI                                                                                                    | R CODIGO<br>RITOS |                         | E                  | Buscar<br>Buscar | r por Código<br>r por Código | n<br>Irso (NNN) |          |              | IPRJMJR<br>vimiento | 75 |
|    | Escritos                                                                                                    | Fec.Ing.Dat       | Recurs                  | 50                 | Τ                | Res                          | ultado          |          | Fec. Result. | Folios              | Í  |
|    | 0100000100D                                                                                                    | 07/04/2000        | 043 OFICIO - OTROS      |                    | 034              | TRAMITE CONCI                | UIDO Y ARC      | HIVADO   | 28/03/2003   | 12                  | 1  |
|    | 0100000100T                                                                                                    | 07/04/2000        | 318 SOLICITUD           |                    | 006              | ANEXADO Y PE                 | NDIENTE DI      | ETRAMITE | 05/01/2000   | 22                  |    |
|    | 0100000101D                                                                                                    | 02/01/2001        | 430 PRESENTA CALIFICAC  | ION DE PEQUEÑO PRO | DC               |                              |                 |          |              | 2                   |    |
|    | 0100000101T                                                                                                    | 02/01/2001        | 220 ADJ. PUBLICACION: E | L PERUANO Y DIARIO | L006             | ANEXADO Y PE                 | NDIENTE DI      | TRAMITE  | 03/01/2001   | 3                   | -  |
|    | HISTORIA DE LOS MOVIMIENTOS DEL ESCRITO<br>Cargo Oficina INACC Usuario Fecha Hora Recepción Fecha Hora Entrega<br>0000110972 UNIDAD DE ADMINISTRACIÓN DOCUMENTARIA GLORIA SILVA MIRANDA 04/01/2000 11:51:00 04/01/2000 16:26:00 |                   |                         |                    |                  |                              |                 | j        |              |                     |    |
|    |                                                                                                    |                   |                         |                    |                  |                              |                 |          |              |                     | -  |
|    | UBICACION A                                                                                                    | TUAL DEL ESC      | RITO                    |                    |                  |                              |                 |          |              |                     |    |
|    | Nº Cargo                                                                                                    | 0                 | ficina INACC            |                    | Usu              | ario                         |                 | Fecha H  | lora Recep   | ión                 |    |
|    | 0000111015                                                                                                    | DIRECCIÓN GEI     | NERAL DE CATASTRO MIN   | SILVIA ELISA NAVA  | RRET             | E ZAMAN                      |                 | 04/01/2  | 000 16:26    | :00                 |    |
|    | Situación del I                                                                                                    | scrito a la fec   | ha : TRAMITE CONCLUI    | DO Y ARCHIVADO     |                  |                              |                 |          | F            | .etornar            |    |

#### b) Ubicación de expedientes de áreas restringidas a la actividad Minera.

En esta pantalla se puede realizar la consulta por nombre y/o código del derecho minero (expediente) de área restringida, sobre el campo localizado en la parte superior, en este campo se encuentra un mensaje el cual nos indica que se puede activar un menú de búsqueda con tan solo picar con el click derecho del Mouse sobre el campo.

En la lista de expedientes que se encuentra en la parte inferior y primer nivel de navegación, al posicionarse sobre uno de los derechos mineros de esta lista se mostrara en el segundo nivel, el movimiento histórico del expediente. En el último nivel se muestra el movimiento mas reciente realizado con el expediente.

En estas listas tanto la histórica como la del movimiento actual nos muestran tiempos transcurridos, medidos con la fecha de entrada y la fecha de salida del documento en cada área.

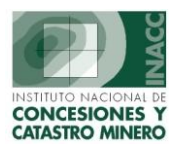

| UE | ICACION DE                                      | EXPEDIENTES DE AREAS RESTRINGIDAS                                                                                                    | - Ve | rsión - SCF200A1                                                |                                              |                                     |                                                       |                               |                                |                               |   |
|----|-------------------------------------------------|----------------------------------------------------------------------------------------------------|------|-----------------------------------------------------------------|----------------------------------------------|-------------------------------------|-------------------------------------------------------|-------------------------------|--------------------------------|-------------------------------|---|
|    | BUSQUEDA P<br>LISTA DE EXI                      | POR NOMBRE                                                                                                    |      | Buscar po<br>Buscar po                                          | <i>lick Derech</i><br>or Nombre<br>or Códiao |                                     |                                                       | Ę                             | IM<br>mov                      | PRJMJR<br>vimientos           | 5 |
|    | Expediente                                      | e Nombre                                                                                                    |      | Tipo No Minero                                                  |                                              | <br>Estado                          | 1                                                     | Si                            | tuación                        | 1                             |   |
|    | AN000001                                        | A.B. CANAL NUEVO IMPERIAL CAÑETE                                                                                                    | AREA | NATURAL                                                         |                                              |                                     |                                                       |                               |                                |                               |   |
|    | AN000002                                        | ALGARROBAL EL MORO                                                                                                    | AREA | NATURAL                                                         |                                              |                                     |                                                       |                               |                                |                               |   |
|    | ZU030101                                        | ABANCAY                                                                                                    | ZONA | URBANA                                                          |                                              |                                     |                                                       |                               |                                |                               |   |
|    | ZU230102                                        | ALTO DE LA ALIANZA                                                                                                    | ZONA | URBANA                                                          |                                              |                                     |                                                       |                               |                                |                               | - |
|    | HISTORIA D<br>Cargo<br>0000229241<br>0000234018 | E LOS MOVIMIENTOS DEL EXPEDIENTE<br>Oficina INACC<br>DIRECCIÓN GENERAL DE CATASTRO MINER<br>ARCHIVO CENTRAL<br>DIRECCIÓN CENERAL DE CATASTRO MINER | 0    | Usuario<br>WILLIAM VALVERDE VALVERDE<br>MARIA ROSA QUISPE ARNAO | :<br>:                                       | Fecha Hor<br>24/09/200<br>31/10/200 | a Recepción<br>2 12:29:35<br>2 16:18:30<br>2 11:11:57 | Fecha<br>31/10/<br>19/11/     | a Hora E<br>2002 16<br>2002 11 | Intrega<br>6:18:30<br>1:11:57 | - |
|    | 0000235024                                      | ARCHIVO CENTRAL<br>ATENCION AL PUBLICO                                                                                                    | 0    | MARIANO ORTIZ HUILLCA                                           | -<br>16711                                   | 29/11/200                           | 2 16:56:38<br>2 11:42:19                              | 29/11/.<br>02/12/:<br>02/12/: | 2002 10<br>2002 11<br>2002 12  | 1:42:19<br>2:07:28            |   |
|    | UBICACION                                       | ACTUAL DEL EXPEDIENTE                                                                                                    |      |                                                                 |                                              |                                     |                                                       |                               |                                |                               |   |
|    | Nº Cargo                                        | Oficina INACC                                                                                                    |      | Usuario                                                         |                                              |                                     | Fecha                                                 | Hora R                        | lecepc                         | ión                           |   |
|    | 0000268742                                      | ARCHIVO CENTRAL                                                                                                    | M    | ARIA ROSA QUISPE ARNAO                                          |                                              |                                     | <b>12/08</b> /                                        | 2003                          | 11:02                          | :59                           |   |
|    |                                                 |                                                                                                    |      |                                                                 |                                              |                                     |                                                       |                               | R                              | etornar                       |   |

### c) Ubicación de Escritos.

En esta pantalla se puede realizar la consulta por tipo de recurso y/o código del escrito sobre el campo localizado en la parte superior, en este campo se encuentra un mensaje el cual nos indica que se puede activar un menú de búsqueda con tan solo picar con el click derecho del mouse sobre el campo.

En la lista de escritos que se encuentra en la parte inferior y primer nivel de navegación, al posicionarse sobre uno de los escritos de esta lista se mostrara en el segundo nivel, el movimiento histórico del escrito. En el último nivel se muestra el movimiento mas reciente realizado con el escrito.

En estas listas tanto la histórica como la del movimiento actual nos muestran tiempos transcurridos, medidos con la fecha de entrada y la fecha de salida del escrito en cada área.

| UBICACION DE E              | SCRITOS - Vers                                                                      | sión 1.40 - SGF032A1    |                                           |                 |              |               |               |                   |          |  |
|-----------------------------|-------------------------------------------------------------------------------------|-------------------------|-------------------------------------------|-----------------|--------------|---------------|---------------|-------------------|----------|--|
| BUSQUEDA PO<br>LISTA DE ESC | R CODIGO<br>RITOS                                                                   |                         | Buscar por Código<br>Buscar por tipo de R | ecurso (NNN)    | echo         |               |               | PRJMJR<br>imiento | 5        |  |
| Escritos                    | Fec.Ing.Dat                                                                         | Recurs                  | 50                                        |                 | Resultado    |               | Fec. Result.  | Folios            |          |  |
| 0100000100D                 | 07/04/2000                                                                          | 043 OFICIO - OTROS      |                                           | 034 TRAMITE C   | ONCLUIDO Y   | ARCHIVADO     | 28/03/2003    | 12                |          |  |
| 0100000100T                 | 07/04/2000                                                                          | 318 SOLICITUD           |                                           | 006 ANEXADO Y R | PENDIENTE DE | TRAMITE       | 05/01/2000    | 22                |          |  |
| 0100000101D                 | 02/01/2001                                                                          | 430 PRESENTA CALIFICAC  | ION DE PEQUEÑO PROE                       |                 |              |               |               | 2                 |          |  |
| 0100000101T                 | 02/01/2001                                                                          | 220 ADJ. PUBLICACION: E | L PERUANO Y DIARIO L                      | 006 ANEXADO Y   | PENDIENTE I  | DE TRAMITE    | 03/01/2001    | 3                 |          |  |
|                             |                                                                                     |                         |                                           |                 |              |               |               |                   |          |  |
| HISTORIA DE                 | LUS MU¥IMIER                                                                        | TUS DEL ESCRITU         |                                           |                 |              |               |               |                   |          |  |
| Cargo                       |                                                                                     | Oficina INACC           | Us                                        | uario           | Fecha Ho     | ra Recepción  | Fecha Hora E  | ntrega            |          |  |
| 0000110973                  | UNIDAD DE ADM                                                                       | INISTRACIÓN DOCUMENTA   | RIA PATRICIA CASTILLO                     | SANDOVAL        | 04/01/200    | 00 11:53:00 0 | )4/01/2000-15 | :15:00            | ^        |  |
| 0000110996                  | DIRECCIÓN GEN                                                                       | ERAL DE CONCESIONES MIN | IER/JUAN JOSE MARTIN                      | ez Chunga       | 04/01/200    | 00 15:15:00 0 | )4/01/2000-16 | :48:00            |          |  |
|                             |                                                                                     |                         |                                           |                 |              |               |               |                   |          |  |
|                             |                                                                                     |                         |                                           |                 |              |               |               |                   |          |  |
| J                           |                                                                                     |                         |                                           |                 |              |               |               |                   | <u> </u> |  |
| UBICACION A                 | CTUAL DEL ESC                                                                       | RITO                    |                                           |                 |              |               |               |                   |          |  |
| № Cargo                     | 0                                                                                   | ficina INACC            |                                           | Usuario         |              | Fecha H       | lora Recepci  | ión               |          |  |
| 0000111034                  | DENUNCIOS LE                                                                        | GAL (Grp. M. Tamata)    | JAIME GUILLERMO G                         | OMEZ MORENO     |              | 04/01/2       | 000 16:48:    | 00                |          |  |
| Situación del I             | Situación del Escrito a la fecha : ANEXADO Y PENDIENTE DE TRAMITE Retornar Retornar |                         |                                           |                 |              |               |               |                   |          |  |

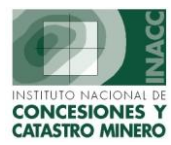

#### d) Ubicación de Cuadernos.

En esta pantalla se puede realizar la consulta por código, tipo de cuaderno, código DM, Nombre DM, por nombre del escrito sobre el campo localizado en la parte superior, en este campo se encuentra un mensaje el cual nos indica que se puede activar un menú de búsqueda con tan solo picar con el click derecho del mouse sobre el campo.

En la lista de cuadernos que se encuentra en la parte inferior y primer nivel de navegación, al posicionarse sobre uno de los cuadernos de esta lista se mostrará en el segundo nivel, el movimiento histórico del cuaderno. En el último nivel se muestra el movimiento mas reciente realizado con el cuaderno. En estas listas tanto la histórica como la del movimiento actual nos muestran tiempos transcurridos, medidos con la fecha de entrada y la fecha de salida del cuaderno en cada área.

| UBICACION DE O | UADERNOS - Ver       | sión 1.00 - SGF059A1 |         |                                        |                     |          |              |           |                     |            |
|----------------|----------------------|----------------------|---------|----------------------------------------|---------------------|----------|--------------|-----------|---------------------|------------|
| BUSQUEDA PO    | DR CODIGO<br>ADERNOS |                      |         | Buscar por Código<br>Buscar por Tipo C | o<br>Juaderno (N, I | -<br>)   |              | 9         | IMPRIM.<br>novimien | IR<br>Itos |
| Cuaderno       | Expediente           | Nombre Expedi        | ente    | Buscar por Código                      | o Der, Min,         | ade      | rno (        | Fecha Re  | j.                  |            |
| 000000100k     | 01000015Y01          | SANTIAGO MAYOR       |         | Buscar por Nombr                       | e Der, Min.         |          |              | 11/11/199 | 8 🔽                 |            |
| 000000101K     | 010202595            | LAGARTO I            |         | Buscar por Escrito                     | )                   |          |              | 06/02/200 | 1 🔽                 |            |
| 000000102k     | 08020359X01          | CESAR-ALFONSO        |         | 0100424601T                            | NULIDAD             |          |              | 15/01/200 | 2 🔽                 |            |
| 000000103k     | 020006102            | CASUALIDAD UNO       |         | 0100703602T                            | NULIDAD             |          |              | 15/01/200 | 3 🔽                 | •          |
| Cargo          |                      | Oficina INACC        |         | Usuario                                |                     | Fecha Ho | ra Recepción | Fecha Ho  | a Entreç            |            |
| UBICACION A    | ACTUAL DEL CUAL      | DERNO                |         |                                        |                     |          |              |           |                     |            |
| № Cargo        | Ofic                 | ina INACC            |         | Usuari                                 | o                   |          | Fecha        | Hora Rec  | epción              |            |
| 0000024471     | ogsi - Area de l     | ESARROLLO Y MANTEN   | JANET 9 | SOLANO CONTRERAS                       | S                   |          | 11/11/1      | 1998 17:  | 15:00               |            |
|                |                      |                      |         |                                        |                     |          |              |           | Retorn              | ar         |

### e) Ubicación de Unidades Económicas Administrativas (UEAS).

En esta pantalla se puede realizar la consulta por Nombre y/o código de la UEA sobre el campo localizado en la parte superior, en este campo se encuentra un mensaje el cual nos indica que se puede activar un menú de búsqueda con tan solo picar con el click derecho del mouse sobre el campo.

En la lista de UEAs que se encuentra en la parte inferior y primer nivel de navegación, al posicionarse sobre una de las UEAs de esta lista se mostrara en el segundo nivel, el movimiento histórico de la UEA. En el último nivel se muestra el movimiento mas reciente realizado con la UEA.

En estas listas tanto la histórica como la del movimiento actual nos muestran tiempos transcurridos, medidos con la fecha de entrada y la fecha de salida de la UEA en cada área.

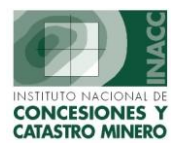

| BICACION DE L | J.E.A.S - ¥ersión 1.50 - SGF125A1     |                |                                        |           |              |        |                         |
|---------------|---------------------------------------|----------------|----------------------------------------|-----------|--------------|--------|-------------------------|
| BUSQUEDA PO   | DR NOMBRE                             |                | Buscar por Nombre<br>Buscar por Código | recho     |              | 4      | IMPRIMIR<br>movimientos |
| Expediente    | Nombre                                |                | [                                      | Situación |              | 1      | Estado                  |
| 010000100U    | SANTA ROSA COMARSA                    |                | EXTINGUIDO                             |           |              | TRA-T  | RAMITE                  |
| 010000101U    | ARARAT                                |                | EXTINGUIDO                             |           |              | TRC-T  | RAMITE CONC             |
| 010000102U    | MANGACHE                              |                | VIGENTE                                |           |              | TRC-T  | RAMITE CONC             |
| 010000103U    | LA RESURRECCION                       |                | VIGENTE                                |           |              | TRC-T  | RAMITE CONC             |
| HISTORIA DI   | E LOS MOVIMIENTOS DE LA U.E.A         |                |                                        |           |              |        |                         |
| Cargo         | Oficina INACC                         |                | Usuario                                | Fecha Ho  | ra Recepción | Fecha  | a Hora Entrega          |
| 0000124410    | DIGITALIZACION                        | ADOLFO CHA     | AVEZ                                   | 24/04/200 | 00 10:58:23  | 28/04/ | 2000 14:25:38           |
| 0000125312    | DIRECCIÓN GENERAL DE CONCESIONES MINE | RASJUAN JOSE M | 1ARTINEZ CHUNGA                        | 28/04/200 | 00 14:25:38  | 05/05/ | 2000 11:50:52           |
| 0000126717    | DENUNCIOS LEGAL (GRP. M. TAMATA)      | JORGE ANTO     | NIO LEON MONTES                        | 05/05/200 | 00 11:50:52  | 08/05/ | 2000 11:42:58           |
| 0000126869    | DENUNCIOS LEGAL (GRP. M. TAMATA)      | FLOR DE MAR    | RIA DELGADO ARZOLA                     | 08/05/200 | 00 11:42:58  | 10/05/ | 2000 15:11:41           |
| 0000127295    | DIGITALIZACION - CONCESIONES          | PEDRO SALA     | S CHAVEZ                               | 10/05/200 | 00 15:11:41  | 15/05/ | 2000 12:05:40           |
| UBICACION     | ACTUAL DE LA U.E.A                    |                |                                        |           |              |        |                         |
| Nº Cargo      | Oficina INACC                         |                | Usuario                                |           | Fecha        | lora F | Recepción               |
| 0000182047    | ARCHIVO CENTRAL                       | ARCHIVO 2001   |                                        |           | 06/07/2      | 2001   | 15:11:36                |
|               |                                       |                |                                        |           |              |        | <u>R</u> etornar        |

#### f) Ubicación de Expedientes Judiciales.

En esta pantalla se puede realizar la consulta por Código, Nro. de expediente y por materia, sobre el campo localizado en la parte superior, en este campo se encuentra un mensaje el cual nos indica que se puede activar un menú de búsqueda con tan solo picar con el click derecho del mouse sobre el campo.

En la lista de expedientes que se encuentra en la parte inferior y primer nivel de navegación, al posicionarse sobre una de los expedientes de esta lista se mostrara en el segundo nivel, el movimiento histórico del expediente. En el último nivel se muestra el movimiento mas reciente realizado con el expediente. En estas listas tanto la histórica como la del movimiento actual nos muestran tiempos transcurridos, medidos con la fecha de entrada y la fecha de salida del expediente en cada área.

| Versión 1.00 · | - SGF189A1            |                  |                   |         |            |              |              |                |       |
|----------------|-----------------------|------------------|-------------------|---------|------------|--------------|--------------|----------------|-------|
|                |                       |                  |                   |         | 🛋 Click De | vrecho       |              |                | AIR . |
|                |                       | 1                | Buscar por Código |         |            | 1            |              | 🗾 movimie      | ntos  |
| LISTA DE EXP   | PEDIENTES JUDICIALES  |                  |                   | Buscar  | por Nro E× | pediente     |              |                | _     |
| Codigo         | Número de Expediente  |                  | Materia           | Buscar  | por Materi | а            | Instanc      | ia             |       |
| 5310000005     | 183414-2002-00175-0   | INTERESES DE CT  | S.                | L       | ABORAL     | Decimo Cua   | rto Juzgado  | de Trabajo     |       |
| SJ10000015     | 183418-2002-00181-0   | DEPÓSITO DE CTS  | 5                 | L       | ABORAL     | Decimo Oct   | avo Juzgadi  | o de Trabajo   |       |
| 5310000024     | 183417-2002-00181-0   | INTERESES DE CT  | S                 | L       | ABORAL     | Decimo Seti  | imo Juzgado  | de Trabajo     |       |
| SJ10000028     | 183411-2002-00188-0   | CTS E INTERESES  | DE CTS            | L       | ABORAL     | Decimo Prin  | ner Juzgado  | de Trabajo     |       |
| 1              |                       |                  |                   |         |            |              |              |                |       |
| HISTORIA DE    | LOS MOVIMIENTOS DE    | . EXPEDIENTE JUI | DICIAL            |         |            |              |              |                |       |
| Cargo          | Oficina If            | IACC             | 1                 | Usuario | E F        | echa Hora Re | cepción   Fe | cha Hora Entre | ga    |
|                |                       |                  |                   |         |            |              |              |                | -     |
|                |                       |                  |                   |         |            |              |              |                |       |
|                |                       |                  |                   |         |            |              |              |                |       |
|                |                       |                  |                   |         |            |              |              |                |       |
|                |                       |                  |                   |         |            |              |              |                | -     |
|                |                       |                  |                   |         |            |              |              |                |       |
| UBILALIUN A    | AUTUAL DEL EXPEDIENTI |                  | I                 |         |            |              |              |                |       |
| Nº Cargo       | Oficina IN/           | ACC              |                   | Usuario |            |              | Fecha Hor    | a Recepción    |       |
| 0000226787     | OFICINA GENERAL DE AS | ESORÍA JURÍDIC   | ISABEL LEON ATE   |         |            |              | 04/09/200    | 2 14:21:28     |       |
|                |                       |                  |                   |         |            |              |              |                |       |
|                |                       |                  |                   |         |            |              |              | Datas          |       |
|                |                       |                  |                   |         |            |              |              | Retor          | IIdr  |

K:\A\_Desarrollo\Manuales de Usuario\Sidemcat\Seguimiento de Documentos\Seguimiento\_d\_Documentos.doc

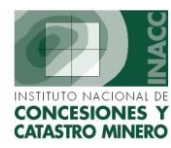

# **Consultar Resultados de los Escritos**

La siguiente ventana permite realizar búsquedas por código, oficina de destino, tipo de trámite, tipo de resultado, Nro. de documento, fecha de ingreso, fecha de resultado, al seleccionar cualquier escrito de la lista, nos visualiza en la parte inferior de la ventana la descripción del ultimo resultado del escrito, así como de los resultados históricos del escrito.

| Acción Edición Consulta Registro Campo Ayuda Window          Image: Strain Consulta Registro Campo Ayuda Window         Image: Strain Consulta Registro Campo Ayuda Window         Image: S                                                                                                    | da                                                                                                    |  |  |  |  |  |  |  |  |  |
|----------------------------------------------------------------------------------------------------|----------------------------------------------------------------------------------------------------|--|--|--|--|--|--|--|--|--|
| □ ★1       □ ★2       □ ↓       □ ↓       □ ↓       □ ↓       □ ↓       □ ↓       □ ↓       □ ↓       □ ↓       □ ↓       □ ↓       □ ↓       □ ↓       □ ↓       □ ↓       □ ↓       □ ↓       □ ↓       □ ↓       □ ↓       □ ↓       □ ↓       □ ↓       □ ↓       □ ↓       □ ↓       □ ↓       □ ↓       □ ↓       □ ↓       □ ↓       □ ↓       □ ↓       □ ↓       □ ↓       □ ↓       □ ↓       □ ↓       □ ↓       □ ↓       □ ↓       □ ↓       □ ↓       □ ↓       □ ↓       □ ↓       □ ↓       □ ↓       □ ↓       □ ↓       □ ↓       □ ↓       □ ↓       □ ↓       □ ↓       □ ↓       □ ↓       □ ↓       □ ↓       □ ↓       □ ↓       □ ↓       □ ↓       □ ↓       □ ↓       □ ↓       □ ↓       □ ↓       □ ↓       □ ↓       □ ↓       □ ↓       □ ↓       □ ↓       □ ↓       □ ↓       □ ↓       □ ↓       □ ↓       □ ↓       □ ↓       □ ↓       □ ↓       □ ↓       □ ↓       □ ↓       □ ↓       □ ↓       □ ↓       □ ↓       □ ↓       □ ↓       □ ↓       □ ↓       □ ↓       □ ↓       □ ↓       □ ↓       □ ↓       □ ↓       □ ↓       □ ↓       □ ↓       □ ↓ <t< td=""><td>da</td></t<>                                                                                                    | da                                                                                                    |  |  |  |  |  |  |  |  |  |
| Oficina Regional LIMA         Servidor ALPHA         Fecha 21/07/2004           Usuario         SISGEM         PROPIETARIO DEL SISTEMA         Hora         11:14:21         Image: Contemportary Statemanne Statemanne St | da                                                                                                    |  |  |  |  |  |  |  |  |  |
| Usuario SISGEM PROPIETARIO DEL SISTEMA Hora 11:14:21 Fl=Ayuda                                                                                                    |                                                                                                    |  |  |  |  |  |  |  |  |  |
| BUSCAR POR CODIGO                                                                                                    | Código de Escrito Código de Escrito Código International International |  |  |  |  |  |  |  |  |  |
| ESCRITOS Oficina Destino (Código)                                                                                                    | _                                                                                                    |  |  |  |  |  |  |  |  |  |
| Código Escrito Folio Tipo de Tramite (Código ) Oficina Destino                                                                                                    |                                                                                                    |  |  |  |  |  |  |  |  |  |
| 01000001000 043 OFICIO - OTROS 12 Tipo de Resultado (código) ECCIÓN GENERAL DE CATA                                                                                                    |                                                                                                    |  |  |  |  |  |  |  |  |  |
| 0100000100T 318 SOLICITUD 22 Nº de Documento UNCIOS LEGAL (GRP. M. T/                                                                                                    | 1                                                                                                    |  |  |  |  |  |  |  |  |  |
| 020000100T 235 INFORME 17 Fecha de Ingreso (dd/mm/yvyv) ITORIOS - LEGAL                                                                                                    |                                                                                                    |  |  |  |  |  |  |  |  |  |
| 0300000100T 323 CONSTANCIA DE PAGO DE DERECHO DE VI 3 00 Fecha de Resultado (dd/mm/yvyv) ECCIÓN GENERAL DE CONO                                                                                                    | E                                                                                                    |  |  |  |  |  |  |  |  |  |
| 0400000100T 056 CONTINUE TRAMITACION 13 002-2000 TRANSPORTED TO 12000 TE TITORIOS - LEGAL                                                                                                    |                                                                                                    |  |  |  |  |  |  |  |  |  |
| 050000100T 024 PODER 2 002-2000-RPM/OCRMA 07/04/2000 DENUNCIOS LEGAL (GRP. M. TA                                                                                                    | 1                                                                                                    |  |  |  |  |  |  |  |  |  |
| 060000100T 229 EXPEDIR CARTEL 2 013-2000-RPM/OCRMC 07/04/2000 PETITORIOS - LEGAL                                                                                                    |                                                                                                    |  |  |  |  |  |  |  |  |  |
| 0700000100T 251 ADJ. COPIA CONSTANCIA INSCRIPCION 3 002-00-RPM-OCRM-MDD 07/04/2000 PETITORIOS - LEGAL                                                                                                    |                                                                                                    |  |  |  |  |  |  |  |  |  |
| 0800000100T 322 EXCLUSION DE RESOL. NO PAGO VIGENCIA 4 010-00-RPM-ORP 07/04/2000 DIRECCIÓN GENERAL DE CONC                                                                                                    | E                                                                                                    |  |  |  |  |  |  |  |  |  |
| 090000100T 023 CAMBIO DE DOMICILIO 1 000800-RPM/ORH 07/04/2000 PETITORIOS - LEGAL                                                                                                    | -                                                                                                    |  |  |  |  |  |  |  |  |  |
|                                                                                                    |                                                                                                    |  |  |  |  |  |  |  |  |  |
| III TIMO RESIII TADO REGISTRADO                                                                                                    |                                                                                                    |  |  |  |  |  |  |  |  |  |
| HISTORICO RESULTADOS                                                                                                    |                                                                                                    |  |  |  |  |  |  |  |  |  |
| Resultado TRAMITE CONCLUIDO Y ARCHIVADO Tipo de Resultado Fecha Rev                                                                                                    | ultado                                                                                                    |  |  |  |  |  |  |  |  |  |
| Fecha 28/03/2003 008 CONTESTADO CON OFICIO A TERCEROS (SIN ANEXAR) 10/04/20                                                                                                    | 00 🔺                                                                                                    |  |  |  |  |  |  |  |  |  |
| 008 CONTESTADO CON OFICIO A TERCEROS (SIN ANEXAR) 10/04/20                                                                                                    | 00                                                                                                    |  |  |  |  |  |  |  |  |  |
| Observaciones                                                                                                    | oo —                                                                                                    |  |  |  |  |  |  |  |  |  |
| ATENDIDO INF.066A-2002-INACC/OGAJ                                                                                                    | 01                                                                                                    |  |  |  |  |  |  |  |  |  |
| CM CON PROY, DE OFICIO 08/08/020100301902T                                                                                                    | 02 -                                                                                                    |  |  |  |  |  |  |  |  |  |
| UIDUGUDUU ZZUBAJOZEMITIDO CON PROV VISTO Y PROV DE OFICIO A                                                                                                    |                                                                                                    |  |  |  |  |  |  |  |  |  |
|                                                                                                    |                                                                                                    |  |  |  |  |  |  |  |  |  |
| Usuario : RULIU MURKIS                                                                                                    |                                                                                                    |  |  |  |  |  |  |  |  |  |
| Fecha Ing. : 11/09/2003                                                                                                    |                                                                                                    |  |  |  |  |  |  |  |  |  |

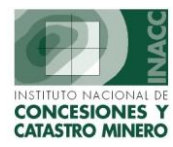

### **Expedientes en uso**

La siguiente ventana muestra un reporte en base a la fecha ingresada, verifica que expedientes se encuentran siendo utilizado más de 7 días consecutivamente por una misma persona.

| CICTEMA DE CEC |                           |                                | C U 1 00 CCT00101]                |                                   |                   |
|----------------|---------------------------|--------------------------------|-----------------------------------|-----------------------------------|-------------------|
| SISTEMA DE GES | TION MINERA - [r          | 1041MIENTO DE EXPEDIENT        | t5 - Vers 1.00 SGF091R1]          |                                   |                   |
| WINGOW OF      | Oficina Region<br>Usuario | al LIMA<br>ADSISGEM ADMINISTRA | Servidor Gamma<br>Dor Del Sistema | Fecha 11/01/2007<br>Hora 12:54:17 | <b>?</b> F1=Ayuda |
|                |                           |                                |                                   |                                   |                   |
|                |                           | MOV                            | IMIENTO DE EXPEDIENTES            |                                   |                   |
|                |                           | Fecha de la última se          | mana a evaluar : 11/01/20         | 007                               |                   |
|                |                           | Oficina u Area :               |                                   | <b>V</b>                          |                   |
|                |                           | Usuario a Listar :             |                                   | <b>V</b>                          |                   |
|                |                           | Semana 1 :                     | 14-DEC-2006                       |                                   |                   |
|                |                           | Semana 2 :                     | 21-DEC-2006                       |                                   |                   |
|                |                           | Semana 3 :                     | 28-DEC-2006                       |                                   |                   |
|                |                           | Semana 4 :                     | 04-JAN-2007                       |                                   |                   |
|                |                           | Semana 5 :                     | 11-JAN-2007                       |                                   |                   |
|                |                           | Estado de Tran                 | itacion: TRAMITE                  |                                   |                   |
|                |                           | Mayor a 7                      | Dias con el Expediente.           |                                   |                   |
|                |                           | 🗹 Listar solo áreas P          | redeterminadas                    | 3                                 |                   |

### Impresión del reporte

Tiene la facilidad de generar el reporte en formato \*.PDF, de manera que puede ser generado, grabado y consultado posteriormente.

Para ello debe pulsar el botón

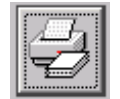

A continuación le presentará la siguiente ventana

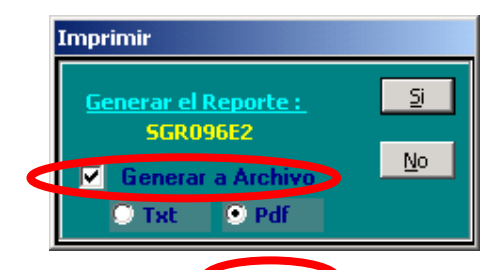

Indique Generar a Archive PDF, pulse el botón SI

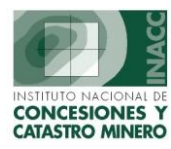

A continuación le solicitará el nombre y la ruta en la cual se debe almacenar el archivo

| Save As                       |                |                |              | ? ×             |
|-------------------------------|----------------|----------------|--------------|-----------------|
| Seleccione dor                | nde desea crea | ar el archivo  |              |                 |
| Guar <u>d</u> ar<br>en:       | WIN_2K (C:)    |                | ▼ <b>← €</b> | <b>*</b> 📰 •    |
| 📄 Archivos de                 | e programa     | 🧰 fotod        |              |                 |
| 💫 Basura                      |                | 🚞 ORANT        |              |                 |
| CA_LIC                        |                | 즳 pruebamatrix |              |                 |
| CD                            |                | 🚞 TempEI4      |              |                 |
| 🗋 Control de                  | versiones      | 🚞 WINNT        |              |                 |
|                               | and Settings   | Mov            |              |                 |
| <u>N</u> ombre de<br>archivo: |                |                |              | <u>G</u> uardar |
| Ti                            |                |                |              | Canad           |
| Hp <u>o</u> :                 | PDF (*.pdf)    |                | <b>•</b>     | <u>u</u> ancel  |
|                               |                |                |              |                 |

Finalmente el archivo podrá acceder visualizar el archivo

| <u>Archivo E</u> dic | ión <u>V</u> er <u>D</u> ocumento <u>H</u> erramien | tas Ve <u>n</u> tana A <u>v</u> uda |                                           |                |              |                  |                                                |
|----------------------|-----------------------------------------------------|-------------------------------------|-------------------------------------------|----------------|--------------|------------------|------------------------------------------------|
| 🍄 Abrir 🛛 📔          | Guardar una copia 🛛 🚞 Imprimir                      | · 😫 🛍 💆 🖸                           | Seleccionar texto 👻 🚺 🔍 🕙                 | • 🗋 🗋 🕒 😑      | 80% •        | S for            | ustituya el papel por<br>rmularios electrónico |
| 9 FD   (             | eBooks -                                            |                                     |                                           |                |              |                  |                                                |
|                      |                                                     |                                     |                                           |                |              |                  |                                                |
|                      | Sector Sector                                       |                                     |                                           |                |              | RECHA 11/01/2007 | _                                              |
|                      | 2                                                   | REPORT                              | TE SEMANAL DE EXPEDIENTES MINE            | ROS EN TRÀMITE |              | HORA 14:18:25    |                                                |
|                      | COINCESIONES Y<br>CATASTRO MINERO                   |                                     |                                           |                |              |                  |                                                |
|                      | REPORTE : SGR096E2                                  |                                     |                                           |                |              |                  | _                                              |
|                      | DIRECCIÓN GENERAL DE CONCESIONES                    | MINERAS                             |                                           |                |              |                  |                                                |
|                      |                                                     | EN LA SE                            | MANA                                      |                |              |                  |                                                |
|                      | JUAN JOSE MARTINEZ CHUNGA                           | Fecha Recepción 11/01/              | 2007 Estado                               | Descargo       | Fecha Trans. | Firma            |                                                |
|                      | 010081206 HINA SANTA INES                           | 03/01/2007 8 Dia                    | s) EXPIDASE LOS CARTELES                  |                |              |                  |                                                |
|                      | 010105505 T494T42005                                | 03/01/2007 8 Dia                    | SE OTODGA DIAS HABILES PARA PUBLICAR      |                |              |                  |                                                |
|                      |                                                     | 05/01/2007 0 5/4                    | PUBLICACION IMPROCEDENTE                  |                |              |                  |                                                |
|                      | 010127106 HH MINA PURISIMA                          | 03/01/2007 8 Dia                    | s) ABRASE A PRUEBA                        |                |              |                  |                                                |
|                      |                                                     |                                     | EVALUACION TECNICA                        |                |              |                  |                                                |
|                      | 010152406 CATALINA HUANCA Nº 50                     | 03/01/2007 8 Dia                    | s) ABRASE A PRUEBA                        |                |              |                  |                                                |
|                      |                                                     |                                     | EVALUACION TECNICA                        |                |              |                  |                                                |
|                      | 010202106 DONALD II                                 | 03/01/2007 8 Dia                    | s) CONTINUESE TRAMITE                     |                |              |                  |                                                |
|                      |                                                     |                                     | A LA MUNICIPALIDAD PROVINCIAL LO RESUELTO | 0              |              |                  |                                                |
|                      | 010288206 HIYONASA I                                | 03/01/2007 8 Dia                    | s) EXPIDASE LOS CARTELES                  |                |              |                  |                                                |
|                      |                                                     |                                     | DATOS DE PERSONA NATURAL                  |                |              |                  |                                                |
|                      | 010306506 SAN JUANCITO 2006                         | 03/01/2007 8 Dia                    | (s) EXPIDASE LOS CARTELES                 |                |              |                  |                                                |
|                      | 010323506 NEVADOS DIEZ                              | 03/01/2007 8 Dia                    |                                           |                |              |                  |                                                |
|                      |                                                     |                                     | POR CUMPLIDO EL REQUERIMIENTO             |                |              |                  |                                                |
|                      | 010356606 PAMEL 10                                  | 03/01/2007 8 Dia                    | s) EXPIDASE LOS CARTELES                  |                |              |                  |                                                |
|                      |                                                     |                                     | DEMARCACION DEL PETITORIO                 |                |              |                  |                                                |
|                      | 010358906 LA MURALLA GLORIA                         | 03/01/2007 8 Dia                    | s) EXPIDASE LOS CARTELES                  |                |              |                  |                                                |
|                      | 010361305 CAYARANI 135                              | 03/01/2007 8 Dia                    | s) EXPIDASE LOS CARTELES                  |                |              |                  |                                                |
|                      |                                                     |                                     | APROBACION DE REDUCCION                   |                |              |                  |                                                |
|                      |                                                     |                                     | ABANDONO AREA SUELTA (FRACCIONADA)        |                |              |                  |                                                |
|                      | 010362606 TANSY 9                                   | 03/01/2007 8 Dia                    | se otorga dias habiles para publicar      |                |              |                  |                                                |
|                      |                                                     | 00100100000 0 0.00                  | PUBLICACION IMPROCEDENTE                  |                |              |                  |                                                |
|                      | 010367604 KABINA 7                                  | 03/01/2007 8 Dia                    | RECURSO DE REVISION                       |                |              |                  |                                                |
|                      | 010367904 KARINA.6                                  | 03/01/2007 8 Dia                    | s) RECURSO DE REVISION                    |                |              |                  |                                                |
|                      | 010374006 SERGID 10                                 | 03/01/2007 8 Dia                    | (s) CORRASE TRASLADO DE LA OPOSICION      |                |              |                  |                                                |
|                      | 010377906 KNIO TRES 2006                            | 03/01/2007 8 Dia                    | (5)                                       |                |              |                  |                                                |
|                      | Códige : OCT-E-105                                  |                                     |                                           |                |              |                  | -                                              |
|                      | Versión : 00                                        |                                     |                                           |                |              |                  |                                                |
|                      | Aprobado por : OCI<br>Fecha aprob. : 20.05.05       |                                     |                                           |                |              |                  |                                                |
| 1 279.4              | x 215 9 mm                                          |                                     |                                           |                |              |                  |                                                |
|                      |                                                     |                                     |                                           |                |              |                  |                                                |

K:\A\_Desarrollo\Manuales de Usuario\Sidemcat\Seguimiento de Documentos\Seguimiento\_d\_Documentos.doc

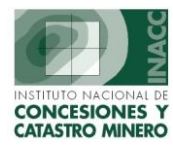

١.

# **Regresar Índice**

# Envío de Expedientes

Esta ventana lleva un registro de envíos de expedientes entre oficinas, indicando el Nro. del DM, Código y descripción del DM a enviar.

| Area Des<br>Area Pre<br>Fecha de | le Expedientes<br>stino : OG<br>Hoestino : OFI<br>BEnvio : . | SI - AREA DE DESARROLLO Y MANTENIMIENTO 관,<br>CINA GENERAL DE ASESORÍA JURÍDICA 관,<br>21/07/2004 관, Codigo de Envio : 000014502 | _ |                                       |
|----------------------------------|--------------------------------------------------------------|----------------------------------------------------------------------------------------------------|---|---------------------------------------|
| Nº                               | Codigo                                                       | Descripcion DM                                                                                                    |   |                                       |
| Total E                          | xpedientes a Er                                              | iviar : 0                                                                                                    |   | Consulta<br>de envío de<br>Expediente |

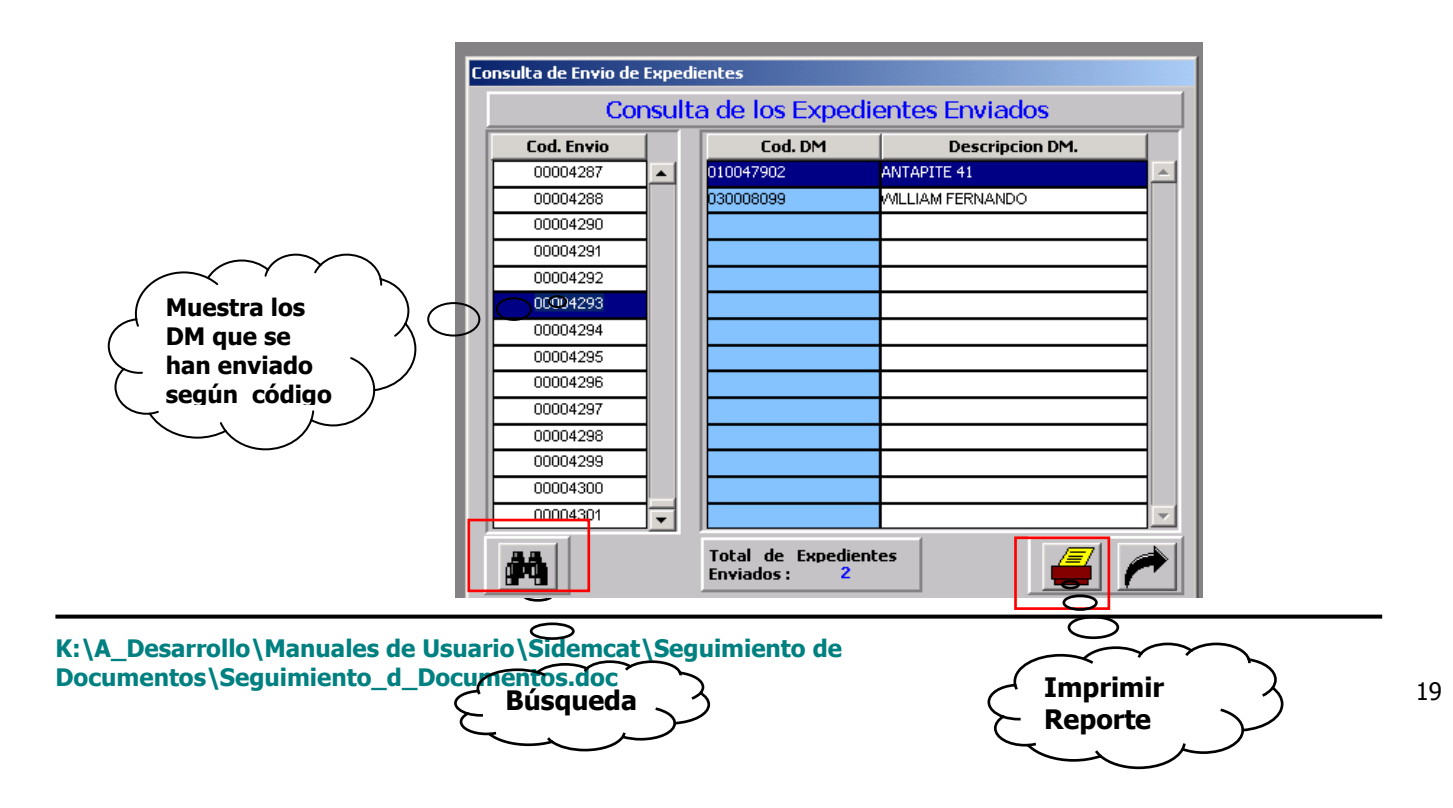

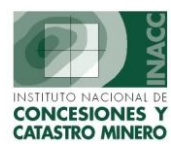

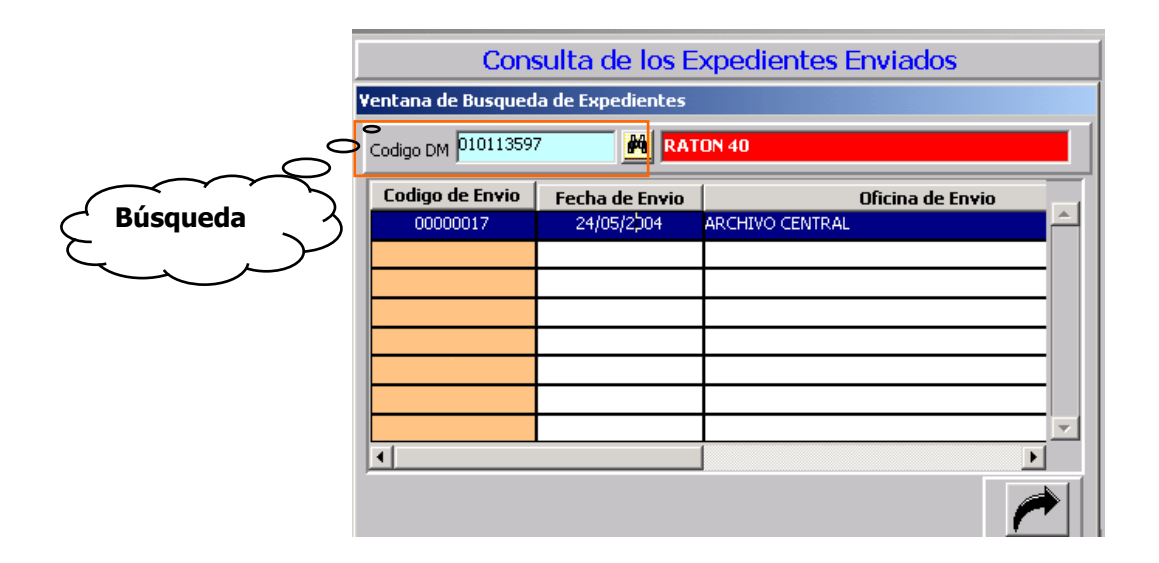